## **Sawyer County** Website Information – Tax Bills

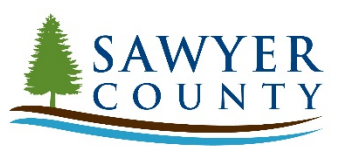

For tax related information including changing your mailing address, printing tax bills, statements and receipts, or details regarding payment options and lottery credits, please visit our website.

## www.sawyercountygov.org/tax

- **1.** Click Property Tax Search
- 2. Click "I AGREE TO THE TERMS OF THIS DISCLAIMER ENTER PROPERTY TAX SEARCH"
- 3. Complete one of the fields listed below and click search:
  - Tax ID or
  - Owner Last Name or
  - Site Address (Fire Number)

PIN:

- 4. Property information will appear on the left-hand side. Click the property you want to view and the property selected will turn yellow.
- 5. Click on the tax bill or tax statement tab to view current year.
- **6.** Click print.
- 7. To view other years, click on the tax records tab and select the appropriate year. Repeat steps 5 and 6.

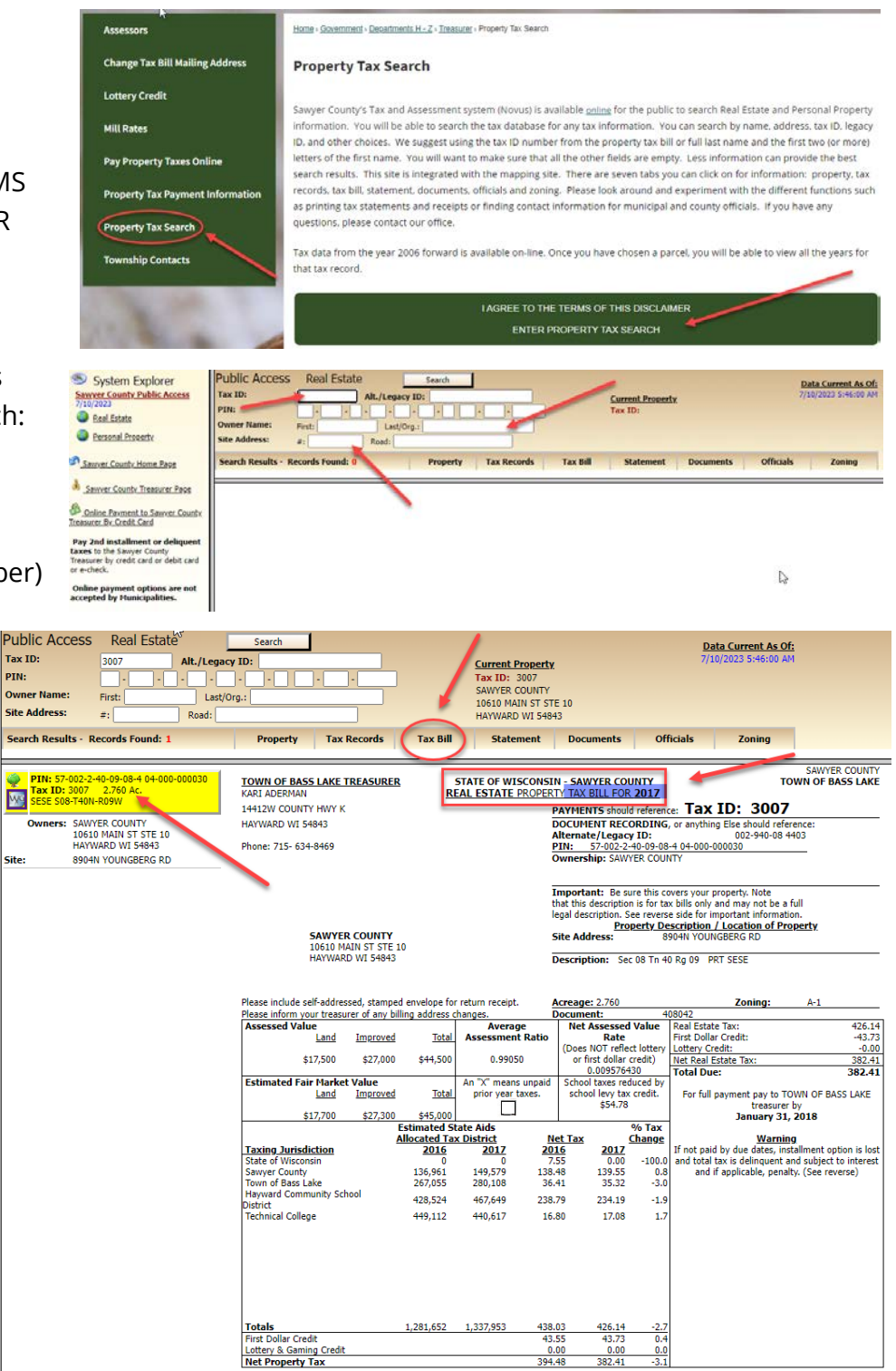

Print

~

## **IMPORTANT REMINDERS:**

| Payment               | Pay your property taxes to the proper treasurer as identified on the front of this tax bill.                                                                                                    |
|-----------------------|----------------------------------------------------------------------------------------------------|
| Failure to Pay Timely | If your tax bill qualifies and if you choose to pay your taxes in installments, then you must pay each installment on or before 5 working days after the due date or the <b>TOTAL</b> amount of your remaining unpaid taxes, special assessments, special charges and special taxes (if any) will be delinquent. (sec. 74.11(7) or 74.12 & 74.87, Wis. Stats.) All delinquent taxes are subject to <b>interest of 1% per month</b> (fraction of a month counts as a whole month) from February 1 until paid, and in addition, is subject to <b>penalty of 0.25% per month</b> . (sec. 74.47, Wis. Stats.) The payment must be received by the treasurer within 5 working days of the due date. Due to variations in mail delivery you may want to pay the installment in person to the municipal or county treasurer on or before 5 working days after the due date. <b>SAWYER COUNTY TREASURER</b> 10610 MAIN STREET SUITE 16, PO BOX 935  treasurer@sawyercountygov.org  (715) 634-4868 |
| Personal Property     | Personal property taxes, except improvements on leased land, must be paid in full to the municipal treasurer on or before 5 working days after January 31 or the taxes are delinquent.                                                                                                    |
| Receipts              | Provide/include a copy of this tax bill, payment stub, or Tax ID number with your payment. Receipts will NOT be mailed<br>unless a self-addressed, stamped envelope is included. A receipt can also be pribted from the Sawyer County<br>website at http://tas.sawyercountygov.org. If making payment by check, your tax receipt is not valid until the check<br>has cleared all banks.                                                                                                    |

If you are having problems viewing your tax bill or accessing the website, please call or email the Sawyer County Treasurer's office and we will be happy to assist.

- Phone: 715-634-4868
- Email: <u>dept-treasurer@sawyercountgov.org</u>
- Website: <u>www.sawyercountygov.org/tax</u>